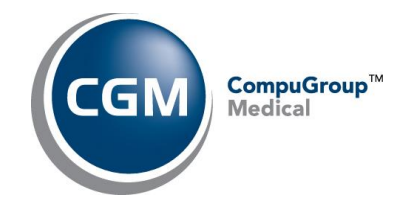

CGM PRESCRIBE Release Notes Anticipated Release Date: September 6, 2023

# Release Notes for CGM PRESCRIBE v1.9

This document provides summary information about any new features, enhancements, resolved issues, and recently identified issues in this release of CGM PRESCRIBE. Please take a few minutes to review the document in its entirety. For more detailed information, please refer to the product help files.

**NOTE**: Items and release date are subject to change prior to the release date.

# **Enhancements**

The following enhancements have been made in this release.

## **Drug Search**

• The Drug Search field has been enhanced to reduce the number of clicks and/or keystrokes needed when searching for drugs or DME.

When you are prescribing a new prescription and click the **Add Another** button in Send Rx or ScriptWriter, you will be returned to the **My Favorites** tab on the Drug Search window, where the search field will be blank and the **Search By** option will be set to **Drug Name**.

The Drug Search field has a new **X** icon that you can click to remove text from the field (please note that the search results will remain) and place the cursor in the Drug Search field so you can start typing your next search. (125989)

#### **ScriptWriter**

 When a brand name medication is selected on the Drug Search window and the Allow Generic Substitution check box is selected, the Start ePA flag will be set (i.e., the Start ePA check box will be selected/cleared) based on the generic medication PA status received from Real Time Prescription Benefits (RTPB).

When the **Allow Generic Substitution** check box is selected and an ePA is initiated, the ePA Initiation Request will include the generic NDC. (136883)

The Start ePA flag will be set based on the generic medication's PA status returned from Real Time Formulary (RTF) in any of the following events:

- RTPB is not run.
- RTPB does not return a generic match (the quantity and/or days' supply and/or pharmacy do not match that of the brand name medication you are prescribing).

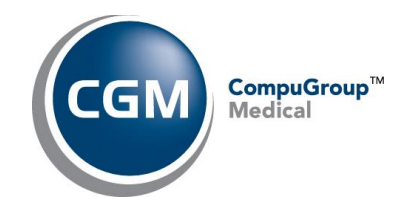

• RTPB fails to return a PA status for a generic match.

The Formulary section in the left-hand patient panel displays both the brand and generic information (if applicable) as well as a **Non-Formulary** or **On Formulary** indicator beneath the medication name. Hover your mouse cursor over the medication name to display the full name in a ToolTip.

If a PA is required by either RTPB or RTF, the PA Initiation Request will contain the generic NDC.

When the **Allow Generic Substitution** check box is cleared, the Start ePA flag will be set based on the brand name medication PA status received from RTPB. The PA Initiation Request will contain the brand name drug description and brand name drug NDC. (130016, 132537, 135991)

### Send Rx

• When you are prescribing a brand name medication and the **Allow Generic Substitution** check box is selected and RTPB returns a generic match (the quantity, days' supply, and pharmacy match that of the brand name medication you are prescribing), then the **START ePA** icon will display/not display based on the generic medication's PA status returned from RTPB.

| If the RTPB PA status for the generic match is            | Then                                                                                                    |
|-----------------------------------------------------------|----------------------------------------------------------------------------------------------------|
| True (required)                                           | The <b>START ePA</b> icon appears above the medication description.                                                                                                    |
| False (not required)                                      | The <b>START ePA</b> icon does not appear above the medication description. A <b>START ePA</b> icon will display in the lower prescription details section to give providers the option to create an ePA.                                                                                                    |
| NULL (not provided)<br>OR<br>If there is no generic match | The application will use the PA status returned in the<br>Formulary response to determine whether the <b>START</b><br><b>ePA</b> icon should be displayed.<br>If the generic requires an ePA, then the <b>START ePA</b> icon<br>will appear above the medication description.<br>If the generic does not require an ePA, then the <b>START</b><br><b>ePA</b> icon will not appear above the medication<br>description. |

(136740, 136741)

• When the queued prescription is set to **Allow Generic Substitution** and an ePA is initiated, the ePA Initiation Request will include the generic NDC. (136883)

Please note that Send Rx has two methods for initiating an ePA: the **START ePA** icon above the medication description (ePA is required) and the **START ePA** icon next to the **Prior Authorization** label in the queued prescription details (ePA is optional). (136772)

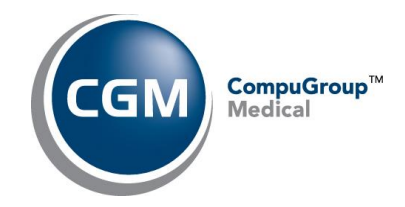

| Adderall XR             | 10 mg oral<br>Capsule, Extended           |
|-------------------------|-------------------------------------------|
| Warning! Only the pr    | rescriber or authorized agent can transmi |
|                         |                                           |
| Benefit Information     |                                           |
| Benefit Data Not Availa | ble                                       |
| Formulary Information   |                                           |
| ⊘ Non-Formulary         |                                           |
| Prior Authorization:    | TART ePA                                  |
| Send Method: eRx        |                                           |
|                         |                                           |

When Send Rx displays more than 10 queued medications and a warning icon displays with a
ToolTip stating that interaction checking must be performed, a new red banner also displays
containing the same message as the ToolTip. A **Run interaction screening** link also will display.
Click this link to run interaction screening. Once interaction screening is complete, the red text
will turn black, the interaction icon will display next to the medication description, the warning
banner and warning icon will disappear, and the check box will become enabled so that you can
prescribe the medication. (133973)

| Send R <sub>X</sub> (23) | Text patient supporting Rx info a      | and n | nonitor adhei  | ence        |
|--------------------------|----------------------------------------|-------|----------------|-------------|
| Medication               | Dose Form                              | DS    | Qty/Unit       | Sig         |
| sertraline               | 150 mg oral<br>capsule                 | 30    | 30 Capsule     | tak<br>rou  |
| buprenorphine            | 10 mcg/hour<br>Transdermal Patch,      | 30    | 4 Patch        | app<br>trai |
| CeleXA                   | 20 mg oral tablet                      | 90    | 90 Tablet      | tak<br>ond  |
| Warning! Interaction s   | creening is required to prescribe. Run | inter | action screeni | ng          |

• You now can update the pharmacy for multiple prescriptions at one time. Select the check boxes for the prescriptions and then click the new chevron icon to display the pharmacy list, from which you can select the new pharmacy. All selected queued medications will have their pharmacy value updated.

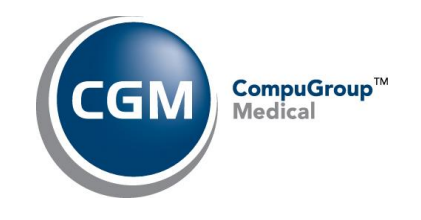

| Send Rx                                                                                              |                                                                                                   |                   |    |           |                                                |                                                   |                       |                | ×                   |
|----------------------------------------------------------------------------------------------------|---------------------------------------------------------------------------------------------------|-------------------|----|-----------|------------------------------------------------|---------------------------------------------------|-----------------------|----------------|---------------------|
| Whiteside, Kara<br>70 vio E 10/11/1952                                                               | Inteside, Kara Send R <sub>X</sub> (3) © Text patient supporting Rx info and monitor adherence: 0 |                   |    |           |                                                |                                                   | Save                  | and Close      | Send All Rx (3)     |
| WT: 150 lb BSA: 1.75 m2 0                                                                            | Medication                                                                                        | Dose Form         | D5 | Qty/Unit  | Sig                                            | Refilis Pharmacy                                  |                       | Method         | Action              |
| Provider: Best, Wayne eightfive<br><u>Chronology Wew (2</u><br>Most Recent Note                      | CelleXA                                                                                           | 20 mg oral tablet | 30 | 30 Tablet | take 1 tablet (20 mg<br>once daily             | Branchville Pharmacy                              | Update th             | pharmacy for   | selected medication |
| Preferred Pharmacy:<br>Branchville Pharmacy                                                          | CeleXA                                                                                            | 20 mg oral tablet | 30 | 30 Tablet | take 1 tablet (20 mg<br>once daily             | Bannockburn Pharmacy 244<br>Lane-Wooster Pharmacy |                       | eRx            | • Fil •             |
| + Rx Benefits (3)                                                                                    | CeleXA                                                                                            | 20 mg oral tablet | 30 | 30 Tablet | take 1 tablet (20 mg<br>once daily             | Rapid-Rx Online Pharmacy                          |                       | eRx            | • Fil •             |
| PLANABX                                                                                              | PLANABX New Rx                                                                                    |                   |    |           | Be                                             | Mo<br>Mail Order Pharmacy 10.6 NOCS               |                       |                |                     |
| Payer Name: PBMF CeleXA 20 mg tablet  Card Holder ID: tablet (20 mg) by oral route once daily DD Dem |                                                                                                   |                   |    | Re<br>•   | AllanceRx (Cystic Fibrosis Services) Walgreens | Pharmacy                                          | 30 Tablet   <u>\$</u> | 135.00         |                     |
| E Netal<br>Mail Order<br>7 Long Term Care                                                            | #30 Tablet with <u>0.refills</u><br>Allow Generic Substitution                                    |                   |    |           |                                                | Select Pharmacy                                   |                       | ys   90 Tablet | 1 \$352.00          |

The pharmacy cannot be updated for renewal requests or RxChange requests.

If any selected queued medication has an ePA, the following message will appear, allowing you the choice to cancel the existing ePA. If you click **Yes**, a PA Cancel Request will be sent for all queued medications for which the pharmacy was updated.

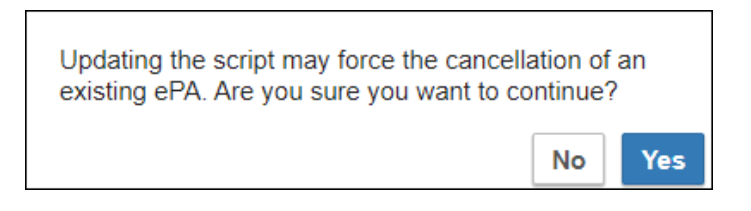

The following ToolTip appears when you hover over the chevron icon: 'Update the pharmacy for selected medications.' The chevron icon will be disabled when no queued medications are selected. (135548)

# **Resolved Item**

The following item was identified in a previous release and has been corrected in this release.

• Recorded medications now can be saved as personal and clinic favorites. (137287).